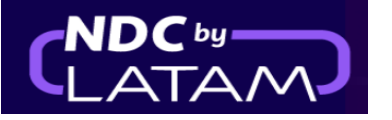

## 2

## Paso a paso Reemision - Portal NDC

1. Después de iniciar sesión, en la página de inicio, haga clic en la opción "Órdenes"

| AIRLINES NDC PORTAL                                                                 | Administrar 🗸                 | Centro de ayuda |                                | Estado de vuelo | CLP-\$ GSS C   | hile ~   |
|-------------------------------------------------------------------------------------|-------------------------------|-----------------|--------------------------------|-----------------|----------------|----------|
| Prueba Sanity Hero<br>Prueba Hero STG - 29/MAR<br>Saber más                         |                               |                 |                                |                 | ≡rsario<br>TAM | I ROW ON |
| Ida y Vuelta 🗸 🛛 Economy 🗸                                                          | 1 pasajero 🗸                  |                 |                                |                 |                |          |
| Ingresa origen Ingresa destino                                                      | Ida Fecha                     | Vuelta Fech     | a                              | sa account      | Buscar         |          |
|                                                                                     |                               |                 |                                |                 |                |          |
| 😵 Tu seguridad es <b>nuest</b> i                                                    | ra prioridad                  | ۲               | Flexibilidad de viajes         |                 | >              |          |
| Visita nuestro Centro de información COVII<br>seguridad, flexibilidad y requisitos. | <b>)-19</b> y conoce las medi | idas de         | Conoce los requisitos de viaje |                 | >              |          |

2.Busque la Órden/Reserva que desea cambiar en la lista, o ingrese el Número de Compra y el Apellido para acceder al órden .

| AIRL | INES N        | IDC PORTAL    | Órde            | enes Adı         | ministrar 🗸      | Centro de             | ayuda           |                  |                     |                 | Estad  | o de vuelo 🛛 🖀 CLP • \$         | Gss Chile 🗸 |
|------|---------------|---------------|-----------------|------------------|------------------|-----------------------|-----------------|------------------|---------------------|-----------------|--------|---------------------------------|-------------|
| Ór   | dene          | S             |                 |                  |                  |                       |                 |                  |                     |                 |        |                                 |             |
| N    | ? Orden       |               |                 | Apelli           | do del pasaje    | Pro                   |                 |                  | Buscar              |                 | -      |                                 |             |
| ¿Dór | ide encontrai | los?          |                 |                  |                  |                       |                 |                  |                     |                 |        | Ŧ                               | Descargar   |
|      | IATA          | ID Orden      | Status<br>orden | Fecha<br>reserva | Fecha<br>emisión | Medio de<br>pago      | Country<br>code | Monto            | Origen -<br>Destino | Origen<br>orden | PNR    | Email                           | Acciones    |
| ~    | 75900031      | LA0450080RNDP | Fulfilled       | 20-01-23         | 20-01-23         | Tarjeta de<br>Crédito | 🔩 CL            | CLP<br>1.116.285 | SCL - JFK           | NDC UI          | PSMYGH | xpndcagency+gsscl@gmai<br>l.com | :           |
| ~    | 75900031      | LA0450137YRKM | Fulfilled       | 20-01-23         | 20-01-23         | Tarjeta de<br>Crédito | 🔩 CL            | CLP 581.844      | SCL -<br>GRU        | NDC UI          | PKTFIJ | xpndcagency+gsscl@gmai<br>l.com | :           |
| ~    | 75900031      | LA0451402AVYA | Fulfilled       | 19-01-23         | 20-01-23         | Tarjeta de<br>Crédito | 🖕 CL            | CLP 126.510      | SCL -<br>PMC        | NDC UI          | PSKDAB | xpndcagency+gsscl@gmai<br>l.com | :           |

3.Una vez que encuentre la Orden en la lista bajo "Acciones", haga clic en los 3 puntos y elija la opción "Cambios y reemisiones"

| AIRLINES NDC PORTAL     | . Ór                | denes Ad         | ministrar 🗸      | Centro de             | ayuda           |                  |                     |                 | Estad  | o de vuelo 🏾 🌢 CLP+\$ 🤕 Gss Chile 🗸 |
|-------------------------|---------------------|------------------|------------------|-----------------------|-----------------|------------------|---------------------|-----------------|--------|-------------------------------------|
| Órdenes                 |                     |                  |                  |                       |                 |                  |                     |                 |        |                                     |
| N <sup>g</sup> Orden    |                     | Apell            | ido del pasaj    | ero                   |                 |                  | Buscar              |                 |        |                                     |
| ¿Dónde encontrarlos?    |                     |                  |                  |                       |                 |                  |                     |                 |        | Detalle                             |
| IATA ID Orden           | Status<br>orden     | Fecha<br>reserva | Fecha<br>emisión | Medio de<br>pago      | Country<br>code | Monto            | Origen -<br>Destino | Origen<br>orden | PNR    | Em Cambios y reemisiones            |
| ✓ 75900031 LA0450080RN  | <b>DP</b> Fulfilled | 20-01-23         | 20-01-23         | Tarjeta de<br>Crédito | 🖕 CL            | CLP<br>1.116.285 | SCL - JFK           | NDC UI          | PSMYGH | xpr<br>L.cc Void                    |
| ✓ 75900031 LA0450137YRł | M Fulfilled         | 20-01-23         | 20-01-23         | Tarjeta de<br>Crédito | 🖕 CL            | CLP 581.844      | SCL -<br>GRU        | NDC UI          | PKTFIJ | xpndcagency+gsscl@gmai<br>L.com     |
| ✓ 75900031 LA0451402AVY | A Fulfilled         | 19-01-23         | 20-01-23         | Tarjeta de<br>Crédito | 🖕 CL            | CLP 126.510      | SCL -<br>PMC        | NDC UI          | PSKDAB | xpndcagency+gsscl@gmai<br>l.com     |

Si lo prefiere puede acceder a la Orden ingresando el Número de órden y Apellido, luego de acceder a la Orden en la opción Administrar viaje, haz clic en la opción "Cambio de pasajes"

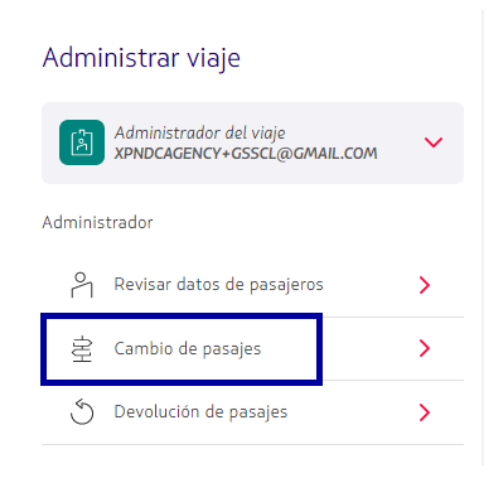

4. Se despliega la siguiente pantalla, los datos de Orden y Apellido ya están ingresados y para continuar es necesario hacer clic en el botón "**Buscar**"

| Cambios y reemisiones<br>Ingresa los datos de la orden.<br>Namero de Orden<br>LAO450137YRKM<br>Apellido del pasajero<br>FRANCO<br>¿Dónde encontrarlo? |
|----------------------------------------------------------------------------------------------------|
| Buscar                                                                                                    |

5. Revise las condiciones de cambio de reserva -> Seleccione el vuelo que desea cambiar
 -> Elija la nueva fecha y haga clic en "Continuar"

En este ejemplo solo cambiaremos la fecha del vuelo de ida, para cambiar el viaje de ida y vuelta debes seleccionar el nuevo y elegir la nueva fecha

| Condiciones del cambio<br>Ten presente esta información antes de hacer<br>cambios en la orden:<br>2,0,9 El cambio de pasajes <b>aplicará a todos los pasajeros</b>                                     | < volver<br>Elige qué vuelo quieres<br>cambiar                                                                                                    |
|----------------------------------------------------------------------------------------------------|----------------------------------------------------------------------------------------------------|
| <ul> <li>de la orden.</li> <li>Si la orden incluye asientos, equipaje y embarque<br/>preferente, serán reembolsados al medio de pago<br/>original, una vez que se haya realizado el cambio.</li> </ul> | Número de Orden: LA0450137YRKM         Image: Santiago de Chile a Sao Paulo         Fecha de ida original: 05-04-23         Al cambiar este vuelo se pagará una multa de CLP 122.700 más diferencia de precio (si aplica).         Nueva fecha         30-03-23 |
|                                                                                                    | Sao Paulo a Santiago de Chile<br>Fecha de vuelta original: 19-04-23 Al cambiar este vuelo se<br>pagará una multa de CLP 122.700 más diferencia de precio (si<br>aplica).                                                                                        |

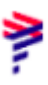

6. Esta pantalla muestra una lista de opciones de vuelo y valores de diferencia de tarifa

|                                                                | 10100 ab 04 6b         |                  | Cambian                                                                                                    |   | Resumen del viaje orig  | ginal                                            |
|----------------------------------------------------------------|------------------------|------------------|----------------------------------------------------------------------------------------------------|---|-------------------------|--------------------------------------------------|
|                                                                |                        | Orden            | ar por: Menor precio 🗸                                                                                       |   |                         |                                                  |
| Tarifa Basic                                                   |                        |                  | <u>Ver detalles de tarifa</u>                                                                                |   | Plus                    |                                                  |
| Se Ida: Directo                                                |                        |                  | Diferencia a pagar                                                                                           |   | Ida: 05-04-23           | Vuelta: 19-04-23                                 |
| 11:30 SCL                                                      | Duración               | 16:20 GRU        | \$40.900                                                                                                    | - | 0 11:25                 |                                                  |
| 11.00                                                          | 4 n 50 min             | 10.10            | Tarifa por 1 adulto                                                                                          |   |                         |                                                  |
|                                                                |                        |                  |                                                                                                    |   |                         |                                                  |
|                                                                |                        |                  | Seleccionar                                                                                                  |   |                         |                                                  |
|                                                                |                        |                  | Seleccionar                                                                                                  |   |                         |                                                  |
|                                                                |                        |                  | Seleccionar                                                                                                  |   |                         |                                                  |
| Tarifa Basic                                                   |                        |                  | Seleccionar                                                                                                  |   |                         |                                                  |
| Tarifa Basic<br>Ida: ∣ <u>Directo</u>                          |                        |                  | Seleccionar<br><u>Ver detalles de tarifa</u><br>Diferencia a pagar                                           |   |                         |                                                  |
| Tarifa Basic                                                   | Duración               | 21.05 cm         | Seleccionar<br>Ver detalles de tarifa<br>Diferencia a pagar<br>\$40.900                                      |   | Los nuevos vu           | elos aparecerán aquí                             |
| Tarifa Basic<br><sup>2</sup> Ida: <u>Directo</u><br>16:10 SCL  | Duración<br>4 h 55 min | <b>21:05</b> GRU | Seleccionar<br>Ver detalles de tarifa<br>Diferencia a pagar<br>\$40.900<br>Tarifa por 1 aduto                |   | Los nuevos vu<br>cuando | elos aparecerán aquí<br>los selecciones Tarifa p |
| Tarifa Basic<br><sup>2°</sup> Ida: <u>Directo</u><br>16:10 SCL | Duración<br>4 h 55 min | 21:05 GRU        | Seleccionar<br>Ver detalles de tarifa<br>Diferencia a pagar<br>\$40,900<br>Tarifa por 1 aduto<br>Seleccionar |   | Los nuevos vu<br>cuando | elos aparecerán aquí<br>los selecciones          |

7. Después de seleccionar el vuelo, haga clic en "Continuar"

| Ida: 30-03-23 Vue       | elta: <b>19-04-23</b>  |           | Cambiar                                     |          | Resumen del viaje origi                          | nal                                                       |
|-------------------------|------------------------|-----------|---------------------------------------------|----------|--------------------------------------------------|-----------------------------------------------------------|
| Tarifa Basic            |                        | Orden     | ar por: Menor precio Ver detalles de tarifa |          | Plus                                             |                                                           |
| 2 Ida: Directo          |                        |           | Diferencia a pagar                          |          | <ul> <li>Ida: 05-04-23</li> <li>11:25</li> </ul> | <ul> <li>Luelta: 19-04-23</li> <li>⊕ 12:15</li> </ul>     |
| 11:30 SCL               | Duración<br>4 h 50 min | 16:20 GRU | \$40.900<br>Tarifa por 1 adulto             |          |                                                  |                                                           |
|                         |                        |           | Seleccionado                                | <b>4</b> | Nuevo vuelo de ida                               |                                                           |
|                         |                        |           |                                             |          | Basic                                            |                                                           |
| Tarifa Basic            |                        |           | <u>Ver detalles de tarifa</u>               |          | 🐣 Ida: 30-03-23                                  | <ul> <li>11:30</li> <li>Ver detalles de tarifa</li> </ul> |
| 🕙 Ida: 🛛 <u>Directo</u> |                        |           | Diferencia a pagar                          |          |                                                  |                                                           |
| 16:10 SCL               | Duración<br>4 h 55 min | 21:05 GRU | \$40.900<br>Tarifa por 1 adulto             |          |                                                  | Tarifa por 1 adulto                                       |
|                         |                        |           | Seleccionar                                 |          | 4                                                | \$40.900                                                  |
|                         |                        |           |                                             |          | Con                                              | itinuar                                                   |

## 8. Revise los precios detallados y seleccione un método de pago

Si hay un ancillary en esa órden, se reembolsará automáticamente y esta pantalla mostrará la información

| ATAM NDC PORTAL                                                                                  |                         |
|--------------------------------------------------------------------------------------------------|-------------------------|
| Confirma el cambio de vuelo                                                                      |                         |
| imero de orden LAO450137YRKM, 1 pasajero.<br>Jelo ida y vuelta de Santiago de Chile a Sao Paulo. |                         |
| ietalle del cambio                                                                               | _                       |
| Total a pagar: \$40.900                                                                          | <b>↓</b> ^              |
| Tarifa original por 1 pasajero<br>Tarifa nueva por 1 pasajero                                    | \$581.844<br>\$500.044  |
| Saldo a favor                                                                                    | \$81.800                |
| ulta por cambio                                                                                  | \$-122.700              |
|                                                                                                  | Total a pagar: \$40.900 |
| Aedio de pago                                                                                    |                         |
| Agregar tarjeta de crédito                                                                       | >                       |

9. Complete la información solicitada y haga clic en "Agregar"

| AIRLINES NDC PORTAL                                   | Agregar tarjeta de crédito     |     |
|-------------------------------------------------------|--------------------------------|-----|
| Saldo a favor                                         | Datos de la tarjeta            | •   |
|                                                       | S Número de tarjeta            |     |
|                                                       | Total a pagar: 1               |     |
|                                                       | Nombre y apellido              |     |
|                                                       | Tal cual aparece en la tarjeta |     |
| Agregar tarjeta de crédito                            | Expiración                     | _   |
|                                                       |                                | •   |
| Aceptar los <u>terminos y condiciones de compra</u> 🛛 | Agre                           | gar |
|                                                       |                                |     |
| Confirmar                                             |                                |     |
|                                                       |                                |     |
|                                                       |                                |     |
|                                                       |                                |     |

10. No olvide leer nuestros Términos y condiciones, luego haga clic en "Confirmar"

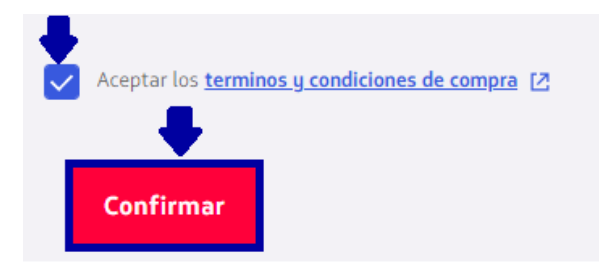

**11**. Después de procesar y aprobar la compra, se completa el cambio de reserva, es posible verificar la información del nuevo vuelo haciendo clic en

"Ver detalle de la orden" donde tambien es posible " Descargar comprobante de compra"

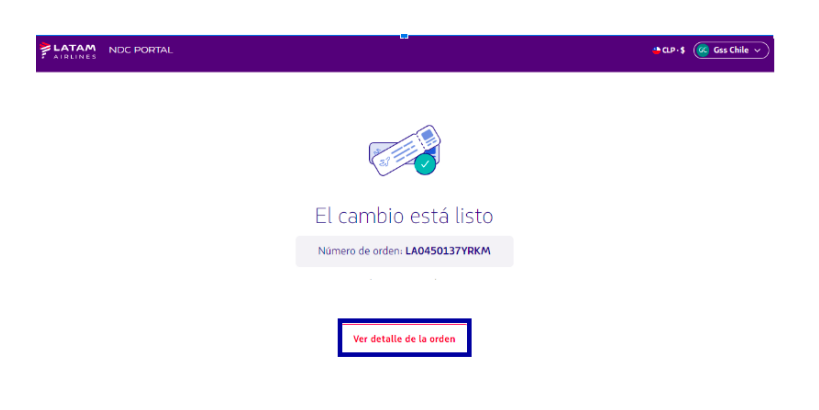

## ¡Proceso de remisión completado!